## COME SCARICARE LA VERSIONE CORRETTA DI CODESYS V3

Nel sito codesys store raggiungibile al seguente link <u>https://store.codesys.com/en/</u> iscriversi e loggarsi cliccando su "register" o "Sign in"

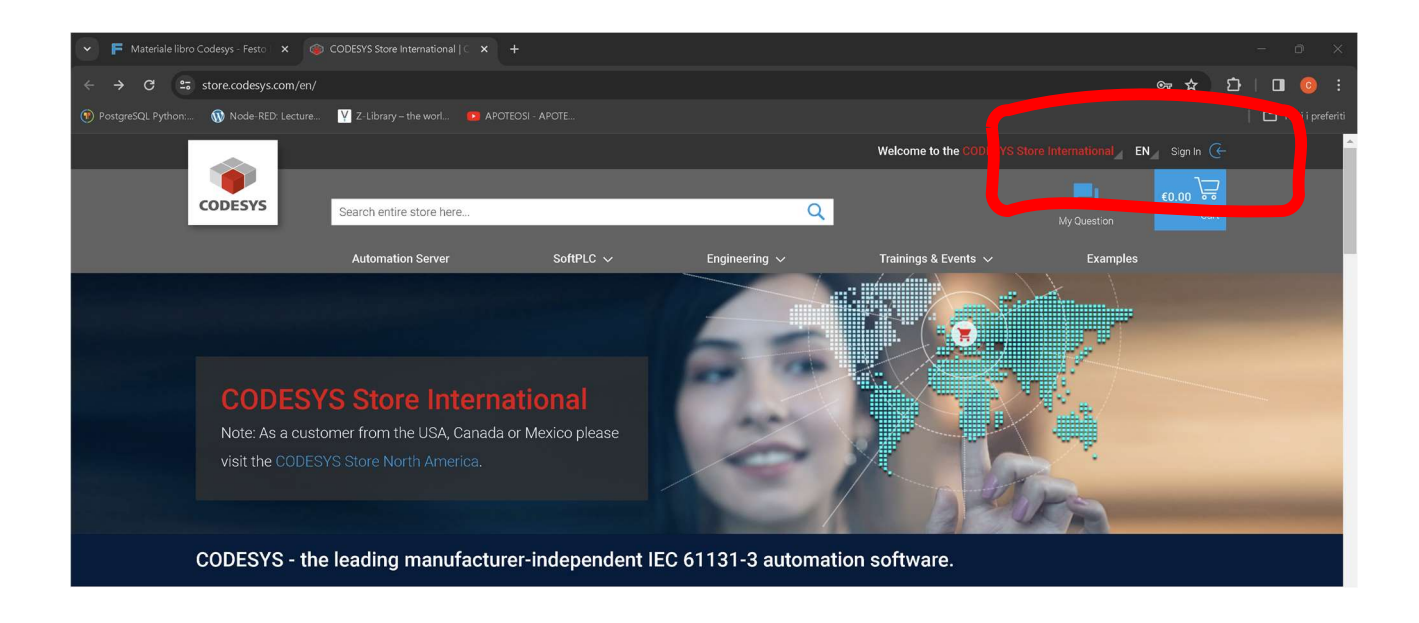

## Una volta loggati cliccare su "Details"

| 🗸 📙 Materiale libr                                                              | o Codesys - Festo 🛛 🗙 🧃     | CODESYS Store International   🤇 🗙                                                                                                    | +               |                    |                                 |                              | - o ×                     |
|---------------------------------------------------------------------------------|-----------------------------|----------------------------------------------------------------------------------------------------|-----------------|--------------------|---------------------------------|------------------------------|---------------------------|
| < → C =                                                                         | store.codesys.com/en/       |                                                                                                    |                 |                    |                                 | er \$                        | ប្ i 🕆 🖬 🎯 i              |
| PostgreSQL Python:.                                                             | 🔞 Node-RED: Lecture         |                                                                                                    |                 |                    |                                 |                              | 🗅 Tutti i preferiti       |
|                                                                                 | CODESYS                     |                                                                                                    |                 | Hello Mr. Claudio  | Asnaghi. Welcome to the CODESYS | Store International EN_ Sigr | i Out 🕞                   |
|                                                                                 |                             |                                                                                                    |                 |                    |                                 | <b>P</b> 1 <b>F</b> 0.0      |                           |
|                                                                                 |                             | Search entire store here                                                                                                    |                 | Q                  |                                 |                              | Cart                      |
|                                                                                 |                             | Automation Server                                                                                                    | SoftPLC 🗸       | Engineering $\sim$ | Trainings & Events 🗸            | Examples                     |                           |
|                                                                                 |                             |                                                                                                    |                 |                    |                                 |                              | Statistics and statistics |
|                                                                                 |                             |                                                                                                    |                 |                    |                                 |                              |                           |
|                                                                                 |                             |                                                                                                    |                 |                    |                                 |                              |                           |
|                                                                                 | CODESYS Store International |                                                                                                    |                 |                    |                                 |                              |                           |
|                                                                                 | Note: As a cus              | te: As a customer from the USA, Canada or Mexico please                                                                                                 |                 |                    |                                 |                              |                           |
|                                                                                 | visit the CODES             |                                                                                                    |                 | C                  |                                 |                              |                           |
|                                                                                 |                             |                                                                                                    |                 |                    | 630                             | Pa                           | and the second second     |
|                                                                                 |                             |                                                                                                    |                 |                    |                                 |                              |                           |
| CODESYS - the leading manufacturer-independent IEC 61131-3 automation software. |                             |                                                                                                    |                 |                    |                                 |                              |                           |
| CODESVS Development System V2                                                   |                             |                                                                                                    |                 |                    |                                 |                              |                           |
|                                                                                 | CODESYS                     | CODESTS Devel                                                                                                    | opment System v | 5                  |                                 |                              |                           |
|                                                                                 |                             | Download 32 Bit                                                                                                    | Download 64 Bit |                    |                                 |                              |                           |
| I                                                                               |                             | The CODESYS Development System is the IEC 61131-3 programming tool for industrial control and automation technology, available in a 32-bit and a 64-bit |                 |                    |                                 |                              |                           |
|                                                                                 |                             |                                                                                                    |                 |                    |                                 |                              |                           |
|                                                                                 |                             | Details                                                                                                    |                 |                    |                                 |                              |                           |
|                                                                                 |                             |                                                                                                    |                 |                    |                                 |                              |                           |

## Nella pagina successiva cliccare su "Versions"

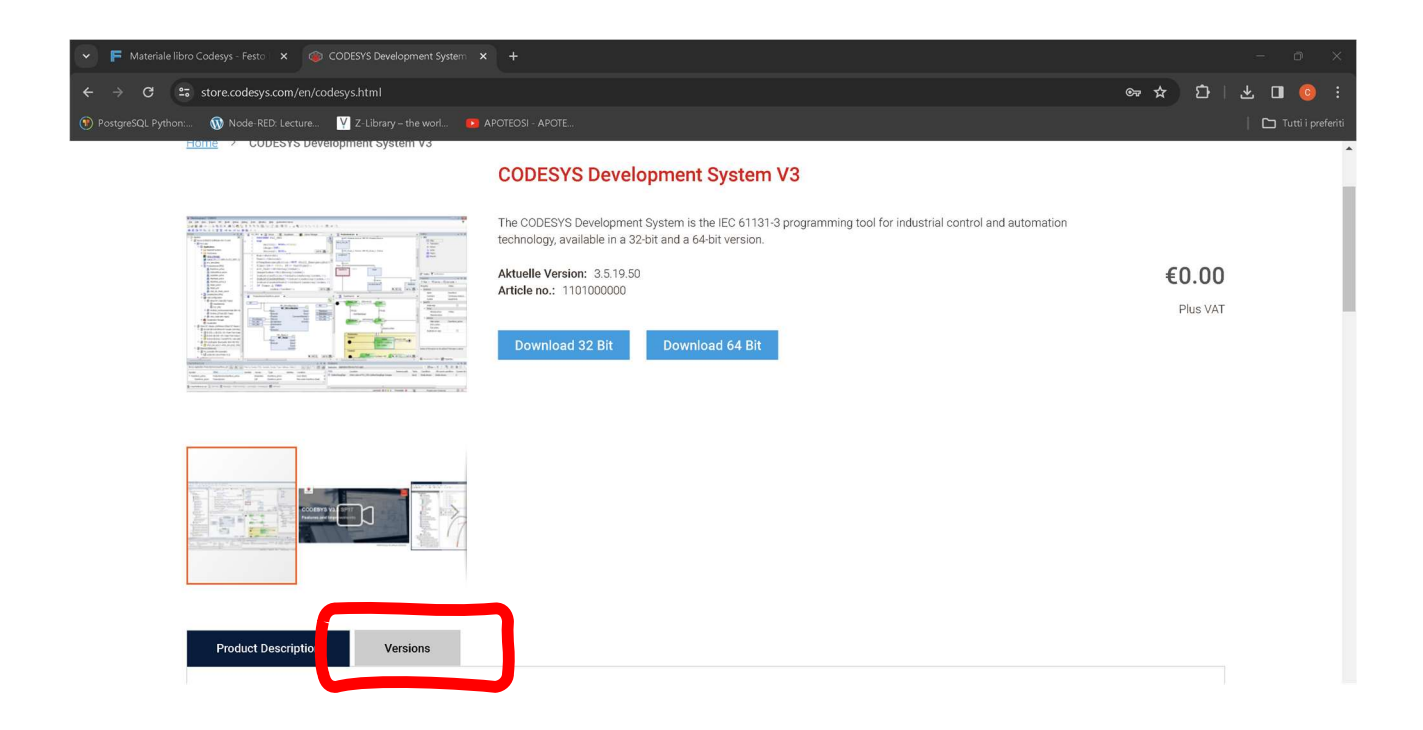

Scorrere fino a trovare la versione V3.5.16.90 e scaricare la versione a 32 o 64 bit ".exe" in base al proprio sistema operativo

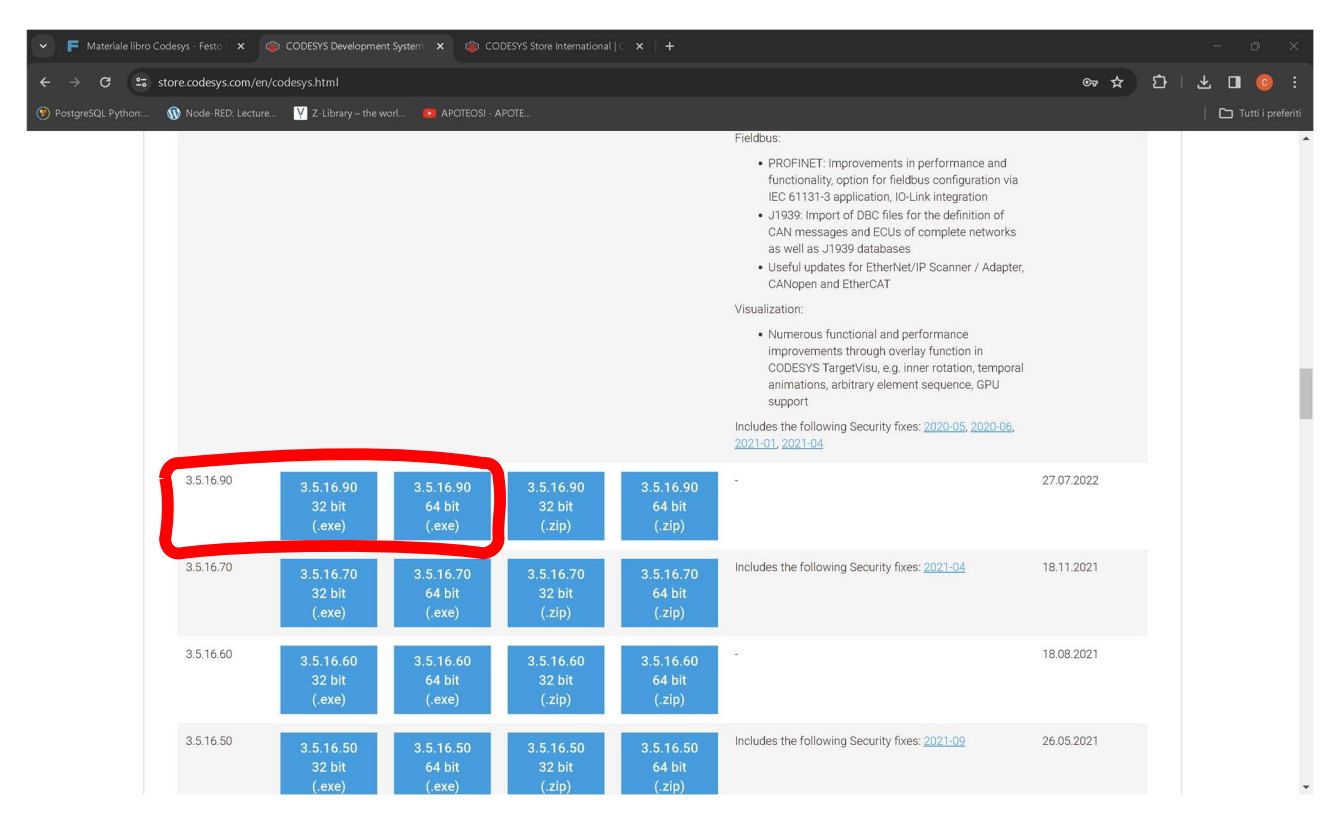

Cliccare e accettare l'accordo di licenza, a questo punto dopo aver scaricato il file è possibile installare Codesys